レポート専用サイトの使い方 - メニュー

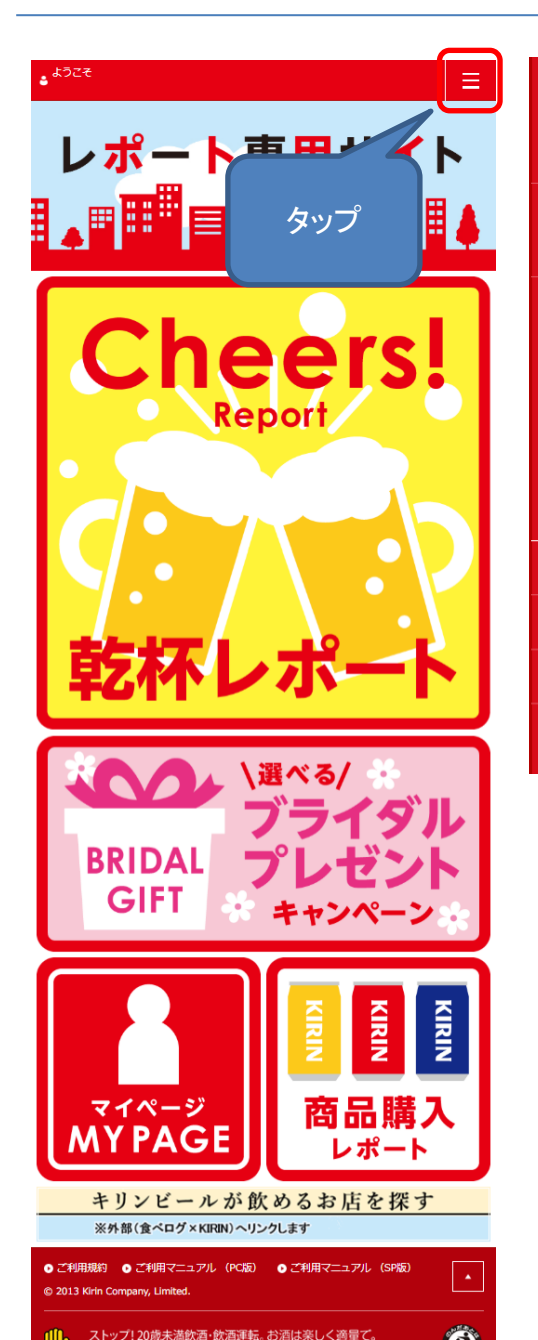

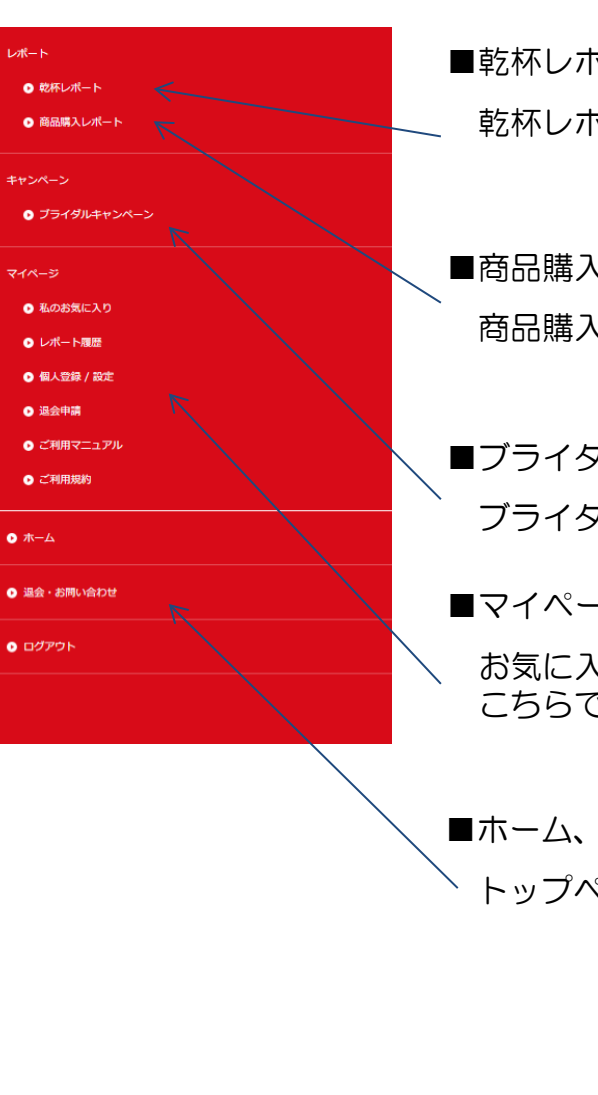

■乾杯レポート 乾杯レポートの登録はこちらです。

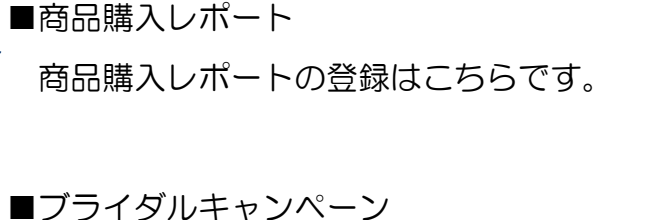

ブライダルキャンペーンの登録はこちらです。

■マイページ

お気に入り登録やレポート登録の履歴、登録内容の変更などは こちらです。

■ホーム、お問い合わせ、ログアウト

トップページに戻る。お問い合わせなどはこちらです。

レポート専用サイトの使い方 – トップページ各種コンテンツ

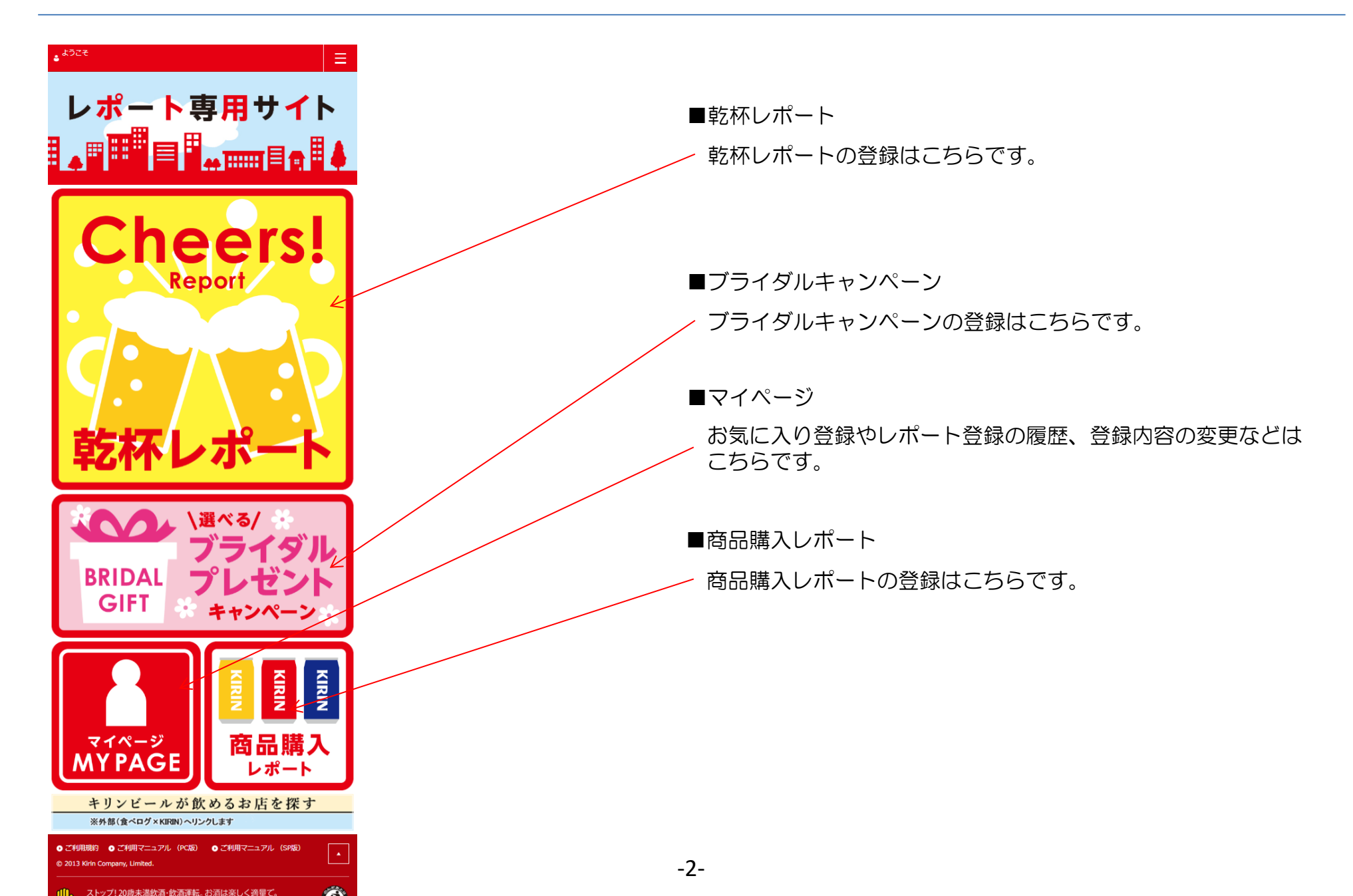

レポート専用サイトの使い方 – 乾杯レポートへの導線

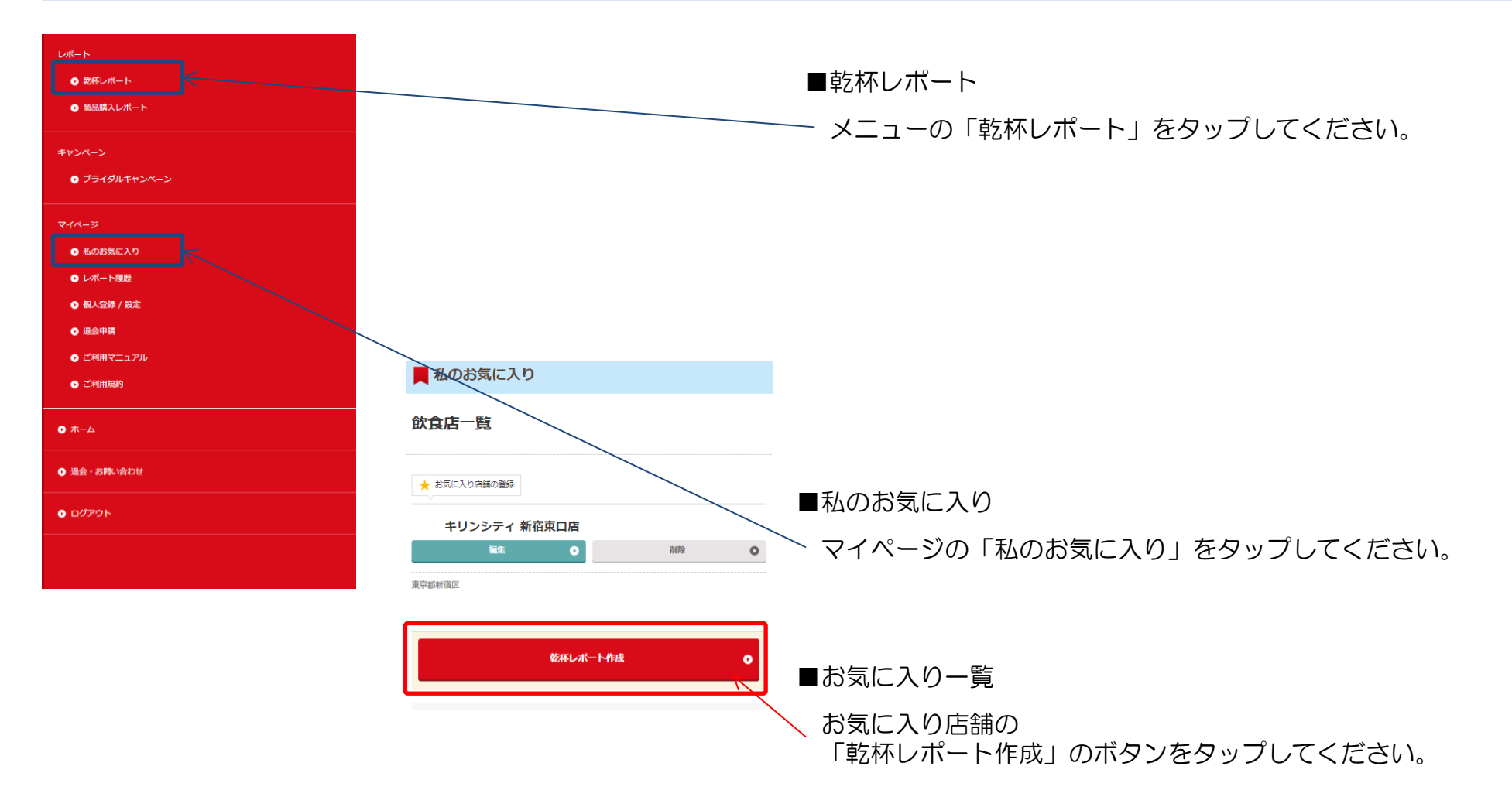

レポート専用サイトの使い方 – 乾杯レポートの登録(1/2)

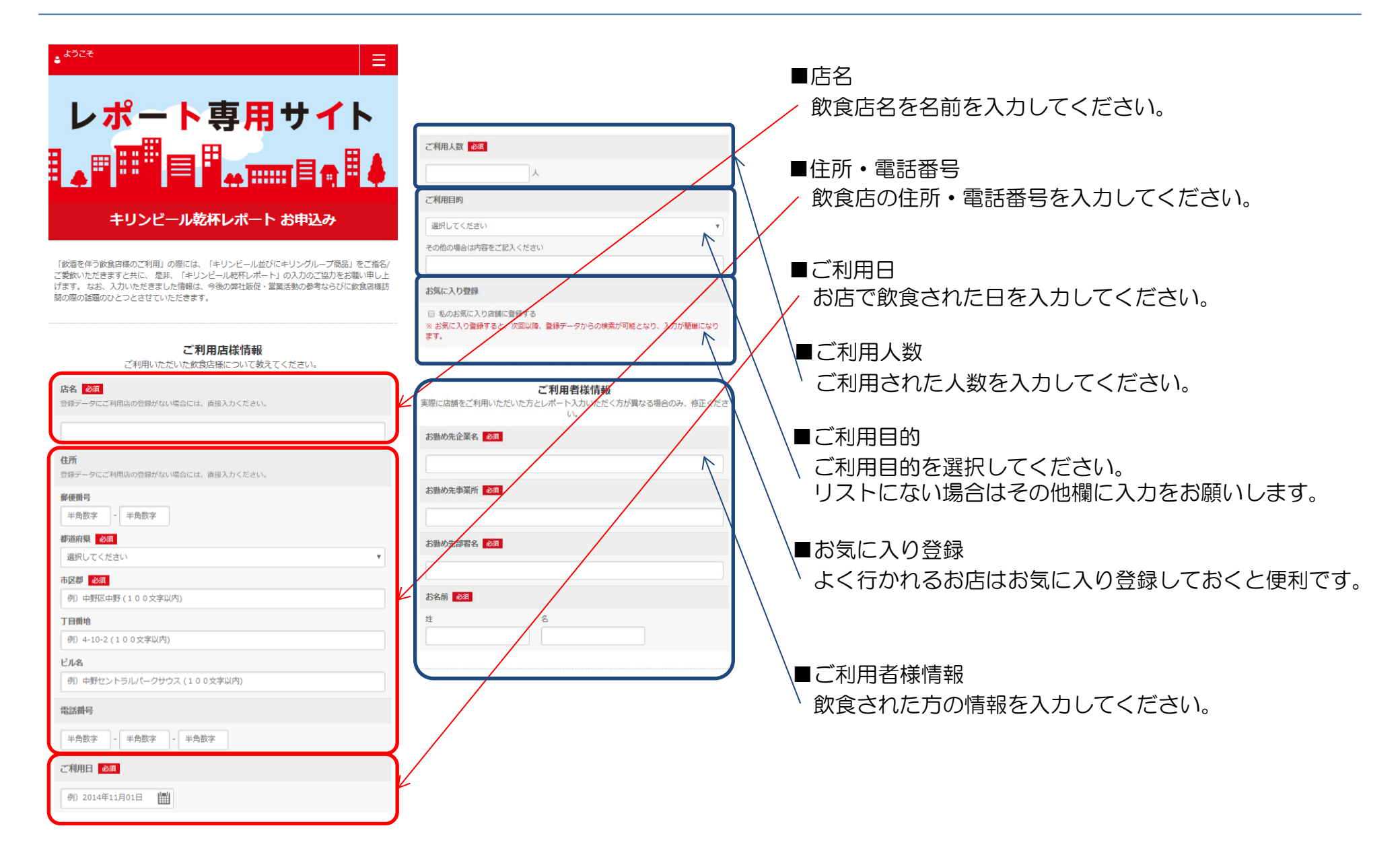

## レポート専用サイトの使い方 – 乾杯レポートの登録(2/2)

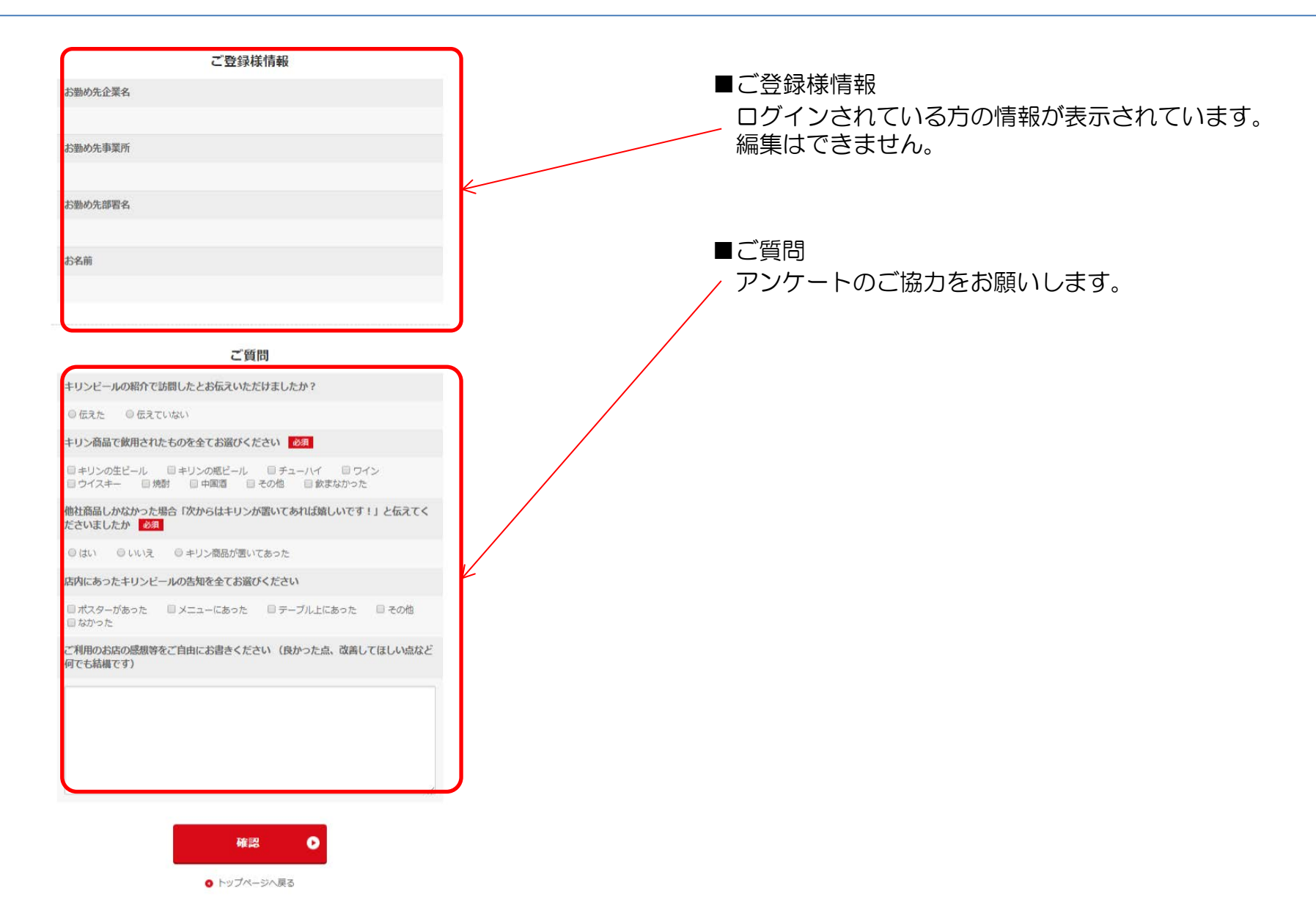

レポート専用サイトの使い方 – ブライダルキャンペーンの登録(1/4)

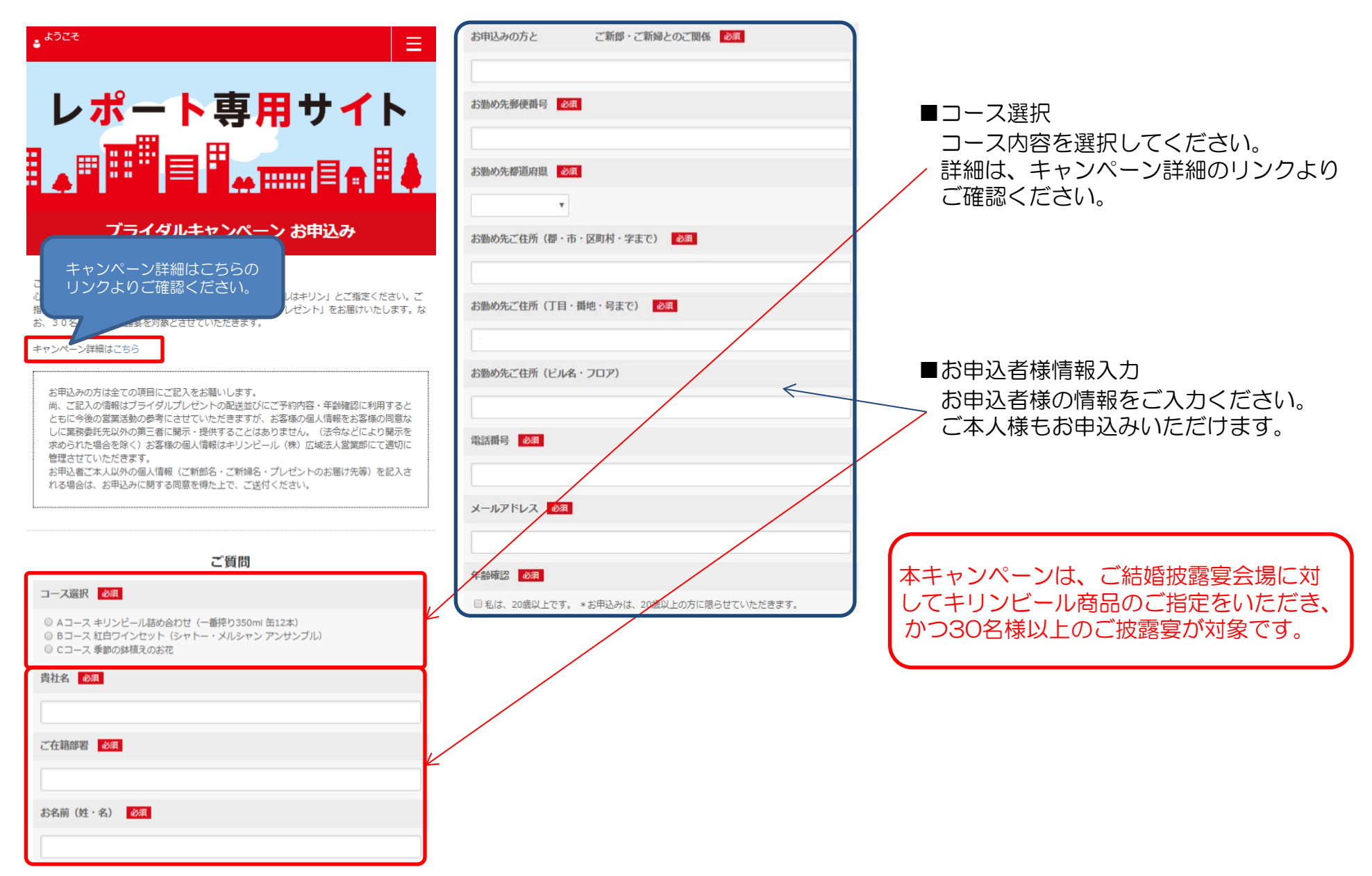

## レポート専用サイトの使い方 – ブライダルキャンペーンの登録(2/4)

| ご指定頂いた商品 必須                                                                                |                       |
|--------------------------------------------------------------------------------------------|-----------------------|
| □ 披露宴会場にはあらかじめ伝えました。                                                                       |                       |
| ビール                                                                                        | ■ご指定いただいた商品           |
| <ul> <li>□ キリンラガービール</li> <li>□ キリンー番搾り生ビール</li> <li>□ ハートランドビール</li> <li>□ その他</li> </ul> | ご指定いただいた商品をご入力ください。   |
| 上記でその他を選んだ方はご記入ください                                                                        |                       |
|                                                                                            |                       |
| 洋酒                                                                                         | ●                     |
|                                                                                            | → 披露宴の開催年月日をご入力ください。  |
| ワイン (メルシャン社)                                                                               |                       |
|                                                                                            |                       |
| その他(キリングループ商品)                                                                             | ■ ご 新郎 • ご 新婦情報       |
|                                                                                            | - ご新郎様・ご新婦様名をご入力ください。 |
| と<br>披露宴開催年月日※お申込日より3週開以降の日付 必須                                                            |                       |
| 例) 2014年11月01日 (開)                                                                         |                       |
| 開催時間(○時○分)                                                                                 | < /                   |
|                                                                                            |                       |
| ご新郎名 (フリガナ)     夜須                                                                         | 本キャンペーンは、ご結婚披露宴会場に対   |
|                                                                                            | してキリンビール商品のご指定をいただき、  |
| デ新船& (港字) 201                                                                              | かつ30名様以上のご披露宴が対象です。   |
|                                                                                            |                       |
| デ新品々(フロボート)                                                                                |                       |
|                                                                                            |                       |
|                                                                                            |                       |
| <ul><li>∠ 新闻時名 (2)更子)</li></ul>                                                            |                       |
|                                                                                            | J                     |

| 会場名 必須              | ■会場情報                                      |
|---------------------|--------------------------------------------|
|                     | ∠ 会場の情報をご入力ください。                           |
|                     |                                            |
| 對使借号 必須             |                                            |
|                     |                                            |
| 都道府県 必須             |                                            |
| 選択してください ▼          |                                            |
| 郡・市・区町村・字まで         |                                            |
|                     |                                            |
| 丁目・番地・号まで 必須        |                                            |
|                     |                                            |
| ビル名・フロア             |                                            |
|                     |                                            |
| 電話番号 後親             |                                            |
|                     | ー ホイヤノハーノは、Chadの認要去場に対してキリンビール商品のご指定をいただき。 |
| ご出席人数 ※30名様以上が対象 必須 | かつ30名様以上のご披露宴が対象です。                        |
|                     |                                            |
|                     | ·                                          |

## レポート専用サイトの使い方 – ブライダルキャンペーンの登録(4/4)

| ブライダルプレゼント送付先(全国配送可能)                                            |                        |
|------------------------------------------------------------------|------------------------|
| □ 披露宴会場へお届けの方は左記のチェックボックスにチェックを入れてください。送付<br>先が異なる場合は以下をご入力ください。 | ■プレゼント送付先情報            |
| お名前                                                              | / プレゼントの送付先情報をご入力ください。 |
|                                                                  |                        |
| プレゼントのお届け希望年月日 ※お申込日より3週間以降の日付                                   |                        |
| 例) 2014年11月01日 🏥                                                 |                        |
| お届け希望時間                                                          |                        |
| ⊙ам ⊙рм                                                          |                        |
| 電話番号                                                             |                        |
|                                                                  |                        |
| 郵便錯号                                                             |                        |
|                                                                  |                        |
| 都道府県                                                             |                        |
| 選択してください ▼                                                       |                        |
| 郡・市・区町村・字まで                                                      | 本キャンペーンは、ご結婚披露宴会場に対    |
|                                                                  | してキリンビール商品のご指定をいただき、   |
| 丁目・番地・号まで                                                        | かつ30名様以上のご披露宴が対象です。    |
|                                                                  |                        |
| ビル名・フロア                                                          |                        |
|                                                                  |                        |
|                                                                  |                        |
| 14:5P                                                            |                        |
| VEro V                                                           |                        |

O トップページへ戻る

レポート専用サイトの使い方 – 商品購入レポート

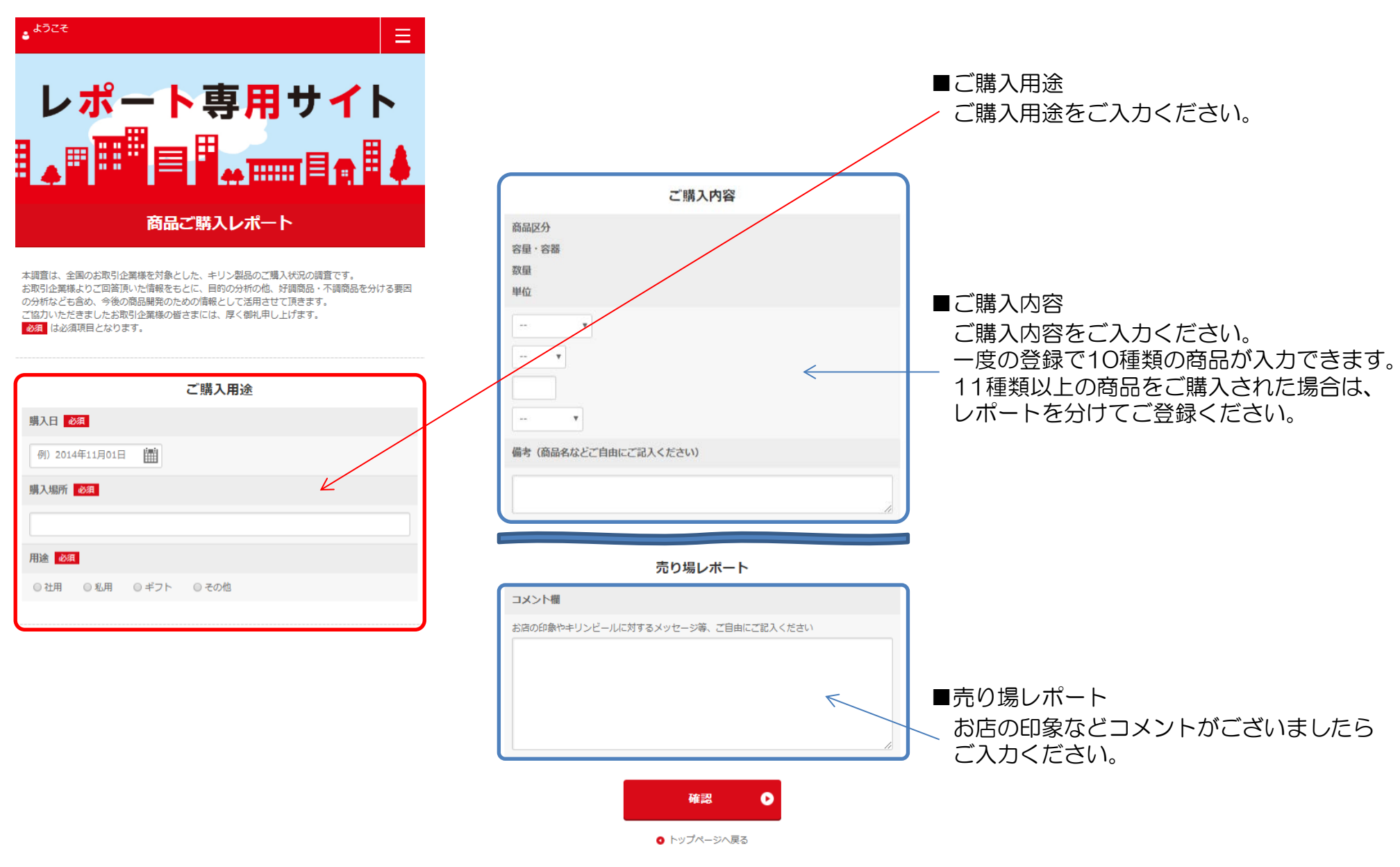

-10-